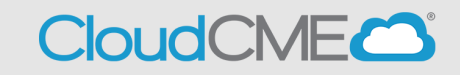

Instructions to create a CloudCME® account are below.

## For SSO Users

Step 1: Go to https://ucsd.cloud-cme.com/default.aspx . Click Sign In.

| Sign In | Browse By Specialty | Live Courses | Live Webinars | On Demand Courses | RSS | Other | Help |
|---------|---------------------|--------------|---------------|-------------------|-----|-------|------|
|         |                     |              |               |                   |     |       |      |

Step 2: Click on the SSO Login button

| Sign In | Browse By Specialty | Live Courses Live                        | Webinars     | On Demand Courses              | RSS       | Other      | Help                                                      | ۹         |
|---------|---------------------|------------------------------------------|--------------|--------------------------------|-----------|------------|-----------------------------------------------------------|-----------|
|         |                     |                                          |              |                                | -         | -          |                                                           | $\otimes$ |
|         |                     | L. L. L. L. L. L. L. L. L. L. L. L. L. L | UC San Diego | <b>Employees</b> – Must Use Si | ngle-Sig  | n-On (SSO) | Credentials to Access Portal                              |           |
|         |                     |                                          |              | All Others – L                 | .ogin wit | h Your Em  | ail                                                       |           |
|         | s                   | SO Login (UCSD/UCSDH E                   | mployees) 💄  |                                |           |            | Sign-In or Create Account (Non-UCSD/UCSDH Employees Only) |           |

## For Non-UCSD/UCSDH Employees

Step 1: Go to https://ucsd.cloud-cme.com/default.aspx . Click Sign In.

| Sign In Browse By Specialty Live Courses Live Webinars On Demand Courses RSS Other H |
|--------------------------------------------------------------------------------------|
|--------------------------------------------------------------------------------------|

Step 2: Click the Sign in with your Email and Password button.

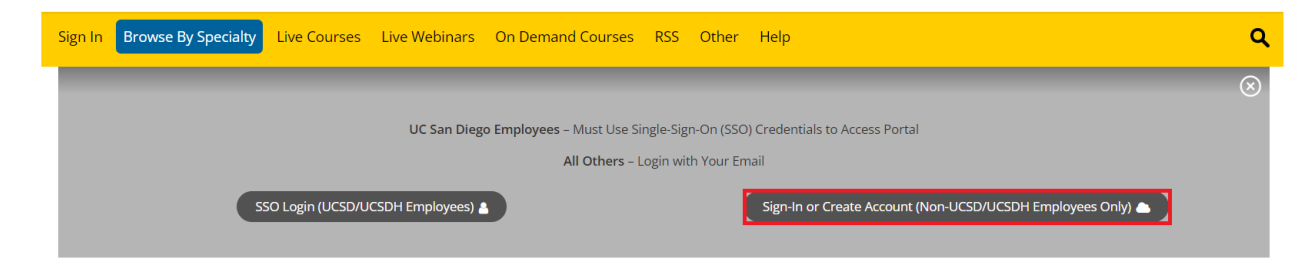

| Sign In | Browse By Specialty | Live Courses      | Live Webinars       | On Demand Courses      | RSS | Other      | Help        |                                 | ۹         |
|---------|---------------------|-------------------|---------------------|------------------------|-----|------------|-------------|---------------------------------|-----------|
|         |                     |                   |                     |                        |     |            |             |                                 | $\otimes$ |
|         | En                  | ter your email an | d password to logir | 1:                     |     |            |             | New to UCSD? Create an Account: |           |
|         | Ema                 | ail               |                     |                        |     |            |             | Create New Account 🗲 📄          |           |
|         |                     |                   |                     |                        |     |            |             |                                 |           |
|         |                     | Logi              | n <b>&gt;</b>       |                        |     |            |             |                                 |           |
|         |                     |                   |                     |                        |     |            |             |                                 |           |
|         |                     |                   |                     | Back to Login Provider |     | Forgot You | r Password? |                                 |           |
|         |                     |                   |                     |                        |     |            |             |                                 |           |

Step 3: Click the Create New Account button.

**Step 4**: Enter your information and check the User Agreement checkbox at the bottom. All fields are required. Click the **Create Account** button.

|                                                                                                    | All fields are required)                                                                                                    |
|----------------------------------------------------------------------------------------------------|----------------------------------------------------------------------------------------------------|
| Email                                                                                                    |                                                                                                    |
|                                                                                                    |                                                                                                    |
| First Name                                                                                                    | Last Name                                                                                                    |
|                                                                                                    |                                                                                                    |
| Password                                                                                                    | Confirm Password                                                                                                    |
| Password Requirements                                                                                                    |                                                                                                    |
| Must be between 8 and 16 characters in length                                                                                                    |                                                                                                    |
| Must Contain at least 1 upper case character                                                                                                    |                                                                                                    |
| Must contain at least 1 numerical character                                                                                                    |                                                                                                    |
| Must contain at least 1 special character                                                                                                    |                                                                                                    |
| Select Degree:                                                                                                    | Select Profession:                                                                                                    |
|                                                                                                    |                                                                                                    |
| Select Degree 🔻                                                                                                    | Select Profession                                                                                                    |
| - Select Degree -                                                                                                    | - Select Profession                                                                                                    |
| - Select Degree -  User Ag webinars Healthcare System and the Continuing Medical Education (CME) Progr                                                                                                    | Select Profession                                                                                                    |
| Select Degree User Ag webinars Healthcare System and the Continuing Medical Education (CME) Progr- take protecting your privacy very seriously. The CME Program is a program add webinars Healthcare System Center                                                                                                    | Select Profession                                                                                                    |
| Select Degree      User Ag webinars Healthcare System and the Continuing Medical Education (CME) Progra take protecting your privacy very seriously. The CME Program is a program ad webinars Healthcare System Center Please read the CME Program Notice of Privacy Practices about how we treat your                   | Select Profession                                                                                                    |
| - Select Degree -  User Ag webinars Healthcare System and the Continuing Medical Education (CME) Progra take protecting your privacy very seriously. The CME Program is a program add webinars Healthcare System Center Please read the CME Program Notice of Privacy Practices about how we treat your I have read and  | Select Profession                                                                                                    |
| Select Degree User Ag webinars Healthcare System and the Continuing Medical Education (CME) Progra take protecting your privacy very seriously. The CME Program is a program ad webinars Healthcare System Center Please read the CME Program Notice of Privacy Practices about how we treat your I have read and        | Select Profession  reement  Im know you care about the privacy and confidentiality of your information. We ininistered by the webinars Healthcare System School of Medicine through the for Continuing Medical Education.  Information collected as part of the CME Program. By using the CME website and  consent to the above.          |
| Select Degree User Ag Webinars Healthcare System and the Continuing Medical Education (CME) Progra take protecting your privacy very seriously. The CME Program is a program ad webinars Healthcare System Center Please read the CME Program Notice of Privacy Practices about how we treat your I have read and Create | Select Profession  reement  Im know you care about the privacy and confidentiality of your information. We ininistered by the webinars Healthcare System School of Medicine through the for Continuing Medical Education.  Information collected as part of the CME Program. By using the CME website and  consent to the above.  Account |

**NOTE:** The email and password you use when logging into a computer will be the same when logging into the CloudCME® mobile app.